## Slow Mo After Effect

## Etapes:

- Créez une nouvelle compo et y ajouter votre vidéo.
- Click droit sur le calque > Temps > Extension Temporelle.
- Puis "Facteur d'étirement" à 250% par exemple.

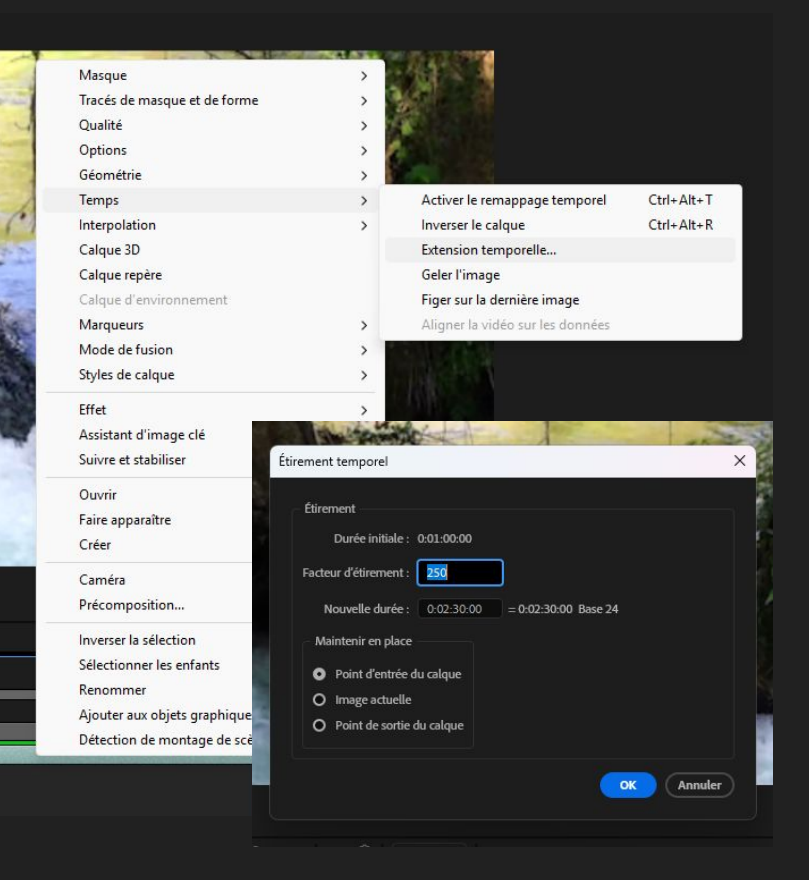

## Etapes:

• Click droit sur le calque et "Interpolation" puis "Déplacement des pixels".

| Masque                       | > |   |                        |
|------------------------------|---|---|------------------------|
| Tracés de masque et de forme | > |   |                        |
| Qualité                      | > |   | A                      |
| Options                      | > |   | 100 AC                 |
| Géométrie                    | > |   | - interesting          |
| Temps                        | > | 1 |                        |
| Interpolation                | > |   | Désactiver             |
| Calque 3D                    |   |   | Fusion d'images        |
| Calque repère                |   | • | Déplacement des pixels |
| Calque d'environnement       |   | - | - the                  |
| Marqueurs                    | > | 1 | the second second      |
| Mode de fusion               | > |   |                        |
| Styles de calque             | > |   |                        |
|                              |   |   |                        |